## Instructions to complete and submit Exhibit 1 Request for Payment Form (RFP)

- 1. Complete Grantee Information
  - I. Grantee Information
    - A. Grantee Name (i.e., Happy Town)
    - B. Address (address informaton from Grant Agreement)
    - C. Contact Name/Phone#
    - D. Grant No: (from grant agreement i.e., 21-F1234)
    - E. Project Title: (i.e. Town Hall Improvements)
    - F. Grant Expiration Date: (from grant agreement)
  - II. Payment Computation
    - A. Payment Requst No. (i.e., 1, 2, etc.)
    - B. Grant Amount (must equal total grant amount from grant agreement)
    - C. AIPP Amount (if Applicable): (available on page 2 of grant agreement)
    - Funds Requested to Date: (if 1<sup>st</sup> request must be zero (0))
    - E. Amount Requested this Payment: (must equal total request from backup provided)
      - a. Backup for pay request must include copy of invoice and proof of payment)
    - F. Reversion Amount (if applicable): (add reversion amount when final payment is submitted and there is a balance)

|                                                                                   |                                                                                           | C                            | APITAL GRANT PROJECT                                                                                                    |
|-----------------------------------------------------------------------------------|-------------------------------------------------------------------------------------------|------------------------------|----------------------------------------------------------------------------------------------------|
|                                                                                   |                                                                                           | ĩ                            | Request for Payment Form                                                                                                    |
|                                                                                   |                                                                                           |                              | Exhibit 1                                                                                                    |
|                                                                                   | Constant Information                                                                      |                              | II. Deserved Commutation                                                                                                    |
| I                                                                                 | Grantee Informatio                                                                        | on                           | II. Payment Computation                                                                                                    |
| . 0                                                                               | Make sure information is complete                                                         | e & accurate)                | A. Payment Request No.                                                                                                    |
| Α.                                                                                | Grantee:                                                                                  |                              | B. Grant Amount: \$0.00                                                                                                    |
| В.                                                                                | Address:                                                                                  |                              | C. AIPP Amount (If Applicable): \$0.00                                                                                                    |
|                                                                                   | (Complete Mailing, including Suite, if app                                                | licable)                     | D. Funds Requested to Date: \$0.00                                                                                                    |
|                                                                                   |                                                                                           |                              | E. Amount Requested this Payment: \$0.00                                                                                                    |
| -                                                                                 | City, State, Zip                                                                          |                              | F. Reversion Amount (If Applicable ): \$0.00                                                                                                    |
| C.                                                                                | Contact Name/Phone #                                                                      |                              | G. Grant Balance: \$0.00                                                                                                    |
| D.                                                                                | Grant No:                                                                                 |                              | H. GF GOB STB (attach wire in thist draw)                                                                                                    |
| E.                                                                                | Project Litle:                                                                            |                              | <ol> <li>Final Request for Payment (# Applicable )</li> </ol>                                                                                                    |
| F                                                                                 | Grant Expiration Date:                                                                    |                              |                                                                                                    |
|                                                                                   |                                                                                           |                              |                                                                                                    |
|                                                                                   | Fical Var: 202                                                                            | 1 / July 1, 2020, June 2     | 2021)                                                                                                    |
|                                                                                   | The State of Market State                                                                 | r (July 1, 2020-Julie J      | 20.2021)                                                                                                    |
|                                                                                   | (The State of NM Piscal Year                                                              | is July 1, 20XX through Ju   | ne 30, 2000 or the following year)                                                                                                    |
| N/                                                                                | Poporting Cortific                                                                        | ation                        | in the first of an interview and being the interview and the large is definition in the second of                                                                                                    |
| ··· 🗆                                                                             | expenditures and grant balan                                                              | ce project status, project r | o the best of my knowledge and belief, that database reporting is up to date; to include the accuracy of<br>phase, achievements and milestones; and in compliance with Article VIII of the Canital Outlay Grant |
|                                                                                   | Agreement.                                                                                | ort higher annual higher i   |                                                                                                    |
|                                                                                   | New Mexico Constitution kno                                                               | wn as the "anti donation" d  | lause.                                                                                                    |
|                                                                                   | New Mexico Constitution kno                                                               | wn as the "anti donation" c  | jue.                                                                                                    |
|                                                                                   | New Mexico Constitution kno                                                               | wn as the "anti donation" d  |                                                                                                    |
| Grantee Fi                                                                        | New Mexico Constitution kno                                                               | wn as the "anti donation" c  | Grantee Representative                                                                                                    |
| Grantee Fi<br>or Fiscal A                                                         | New Mexico Constitution kno<br>iscal Officer<br>gent (if applicable )                     | wn as the "anti donation" d  | Grantee Representative                                                                                                    |
| Grantee Fi<br>or Fiscal A                                                         | New Mexico Constitution kno<br>iscal Officer<br>gent (if applicable )                     | wn as the "anti donation" d  | Grantee Representative                                                                                                    |
| Grantee Fi<br>or Fiscal A                                                         | New Mexico Constitution kno<br>iscal Officer<br>(if applicable )                          | wn as the "anti donation" o  | Grantee Representative                                                                                                    |
| Grantee Fi<br>or Fiscal A                                                         | New Mexico Constitution kno<br>iscal Officer<br>(gent (if applicable )                    | an as the "anti donation" o  | Grantee Representative                                                                                                    |
| Grantee Fi<br>or Fiscal A<br>Printed Nat                                          | New Mesico Constitution ano<br>iscal Officer<br>gent (if applicable )                     | wn as the "anti donation" o  | Grantee Representative                                                                                                    |
| Grantee Fi<br>or Fiscal A<br>Printed Nar                                          | New Mexico Constitution inno<br>iscal Officer<br>gent (if applicable )<br>me              | en as the "anti donation" o  | Grantee Representative<br>Printed Name                                                                                                    |
| Grantee Fi<br>or Fiscal A<br>Printed Nate                                         | New Mesico Constitution and<br>iscal Officer<br>(if applicable )                          | wn as the "anti donation" o  | Grantee Representative Printed Name Date:                                                                                                    |
| Grantee Fi<br>or Fiscal A<br>Printed Nat                                          | New Mexico Constitution into<br>iscal Officer<br>gent (/ applicable )<br>me               | an as the "anti donation" o  | Grantee Representative Printed Name Date:                                                                                                    |
| Grantee Fi<br>or Fiscal A<br>Printed Nat                                          | New Mexico Constitution into                                                              | an as the 'anti donation' o  | Grantee Representative  Printed Name Date:  Tate Agency Use Only)                                                                                                    |
| Grantee Fi<br>or Fiscal A<br>Printed Nar<br>Date:<br>Vendor Code                  | New Mexico Constitution kno<br>iscall Officer<br>ggent (i <sup>7</sup> applicable )<br>me | an as the 'anti donation' o  | Grantee Representative                                                                                                    |
| Grantee Fi<br>or Fiscal A<br>Printed Nar<br>Date:<br>Vendor Code                  | New Mexico Constitution into                                                              | an as the fant donation o    | Grantee Representative                                                                                                    |
| Grantee Fi<br>or Fiscal A<br>Printed Nat<br>Date:<br>Vendor Code                  | New Mexico Constitution into                                                              | an as the 'anti donation' o  | Grantee Representative Printed Name Date: Itate Agency Use Only) Loc No.: mation agree with the above submitted information.                                                                                    |
| Grantee Fi<br>or Fiscal A<br>Printed Nat<br>Date:<br>Vendor Code                  | New Mexico Constitution into                                                              | an as the fant donator o     | Grantee Representative  Printed Name Date:  State Agency Use Only) Loc No.: mation agree with the above submitted information.                                                                                  |
| Grantee Fi<br>Or Fiscal A<br>Printed Nat<br>Date:<br>Vendor Code<br>I certify tha | New Mexico Constitution into                                                              | an as the 'ant' donator' o   | Grantee Representative                                                                                                    |
| Grantee Fi<br>or Fiscal A<br>Printed Nat<br>Date:<br>Vendor Code<br>I certify tha | New Mexico Constitution into<br>iscall Officer<br>(gent (if applicable )<br>me            | an as the fant donator o     | Grantee Representative  Printed Name Date:  Loc No: mation agree with the above submitted information.                                                                                                    |
| Grantee Fi<br>or Fiscal A<br>Printed Nat<br>Date:<br>Vendor Code                  | New Mexico Constitution into                                                              | an as the 'ant' donation' o  | Grantee Representative Printed Name Date: State Agency Use Only) Loc Na: mation agree with the above submitted information.                                                                                     |

- G. Grant Balance: (will auto populate to include B., minus C., D., and E.)
- H. Check appropriate box for type of allocation (identified in CPMS) GF (General Fund); GOB (General Obligation Bonds); or STB (Severance Tax Bond)
- I. Check box if Final Request for Payment
- III. Fiscal Year: Use the arrow keys on your keyboard to select the appropriate fiscal year. (drop down is available for the fiscal year each fiscal year begins July 1<sup>st</sup> and ends June 30<sup>th</sup>)
- IV. Reporting Certification: check box to certify that you are complying with the reporting in the Capital Projects Monitoring System (CPMS) per your grant agreement. Must include project balance, staus, phase, achivements and milestones.
- V. Compliance Certifiation: check box to certify that all of the information provided with request for payment form is correct and properly docmented per the grant agreement.
- 2. Provide signatures (digital signature is allowable), printed name, and date for Grantee Fiscal Officer/Fiscal Agent and Grantee Representative identitied in grant agreement.
  - a. To add your digital signature in the PDF form complete the following steps:
    - Save Exhibit 1 as shown on 3a.
    - Click on Tools; Fill & Sign; drag signature to appropriate location; date (choose from calendar drop down)
    - If signature is not yet created, click on Fill & Sign; Create Signature; Type name; Save Signature; Apply
- 3. To Submit Exhibit 1 Request for Payment Form complete the following steps:
  - a. Save the request for payment in to your documents (in PDF format) as entity RFP#, Grant Number, and Entity Name (i.e., RFP#1 20-E1234 City of Happy)
  - b. Send RFP via email to include backup (in PDF format) to Project Manager (PM).
  - c. Include information on 3a in subject line of email.
  - d. PM will contact you if any additional information or clarification is required.
  - e. Upon verification, PM will sign, date and submit to the LGD Fiscal department.
  - f. Fiscal department will submit the approved RFP to the DFA Administrative Services Department (ASD) for payment. (Please note: if allocation is identified as a STB, draws are processed on the 1<sup>st</sup> and 15<sup>th</sup> of each month)